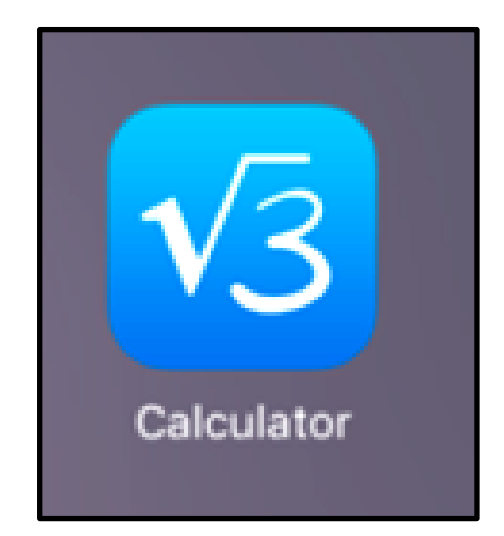

# MyScript Calculator -The Basics in Easy-to-Read Language

How to Learn Maths

## Using the calculator

1. Tap on the **Calculator** –app.

The MyScript Calculator opens.

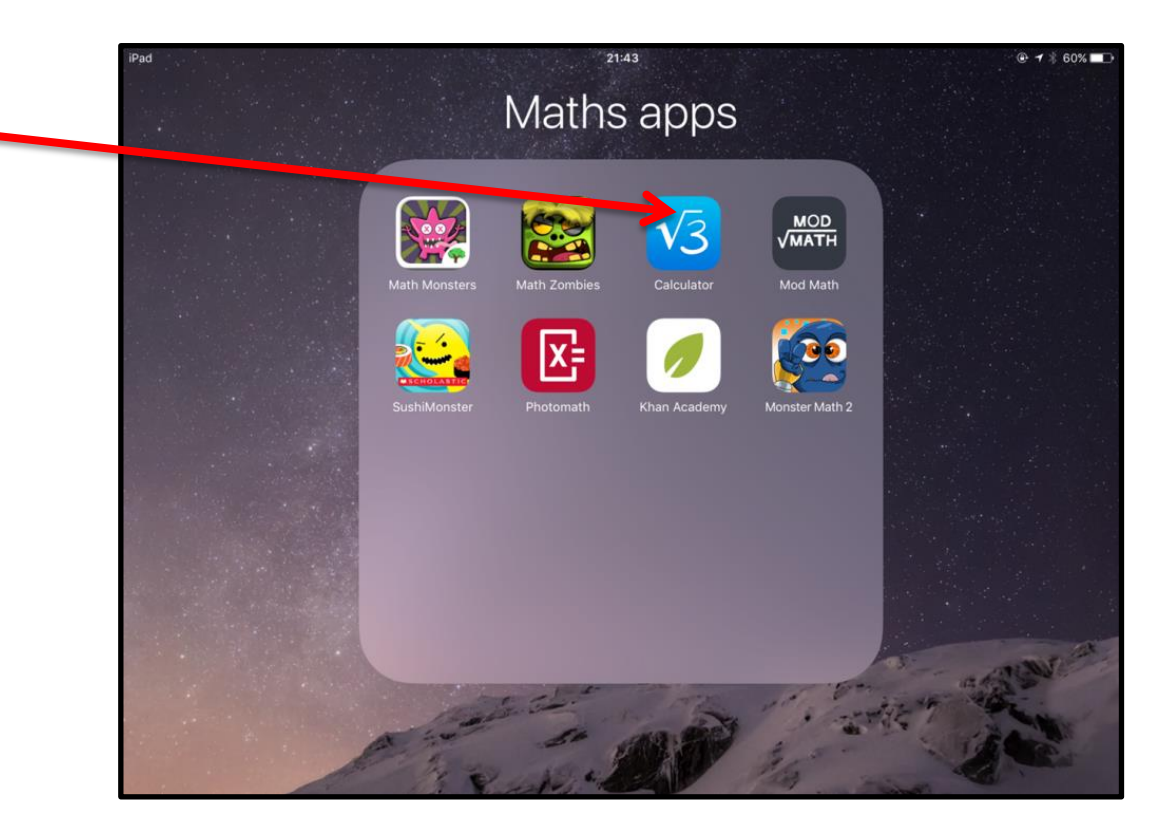

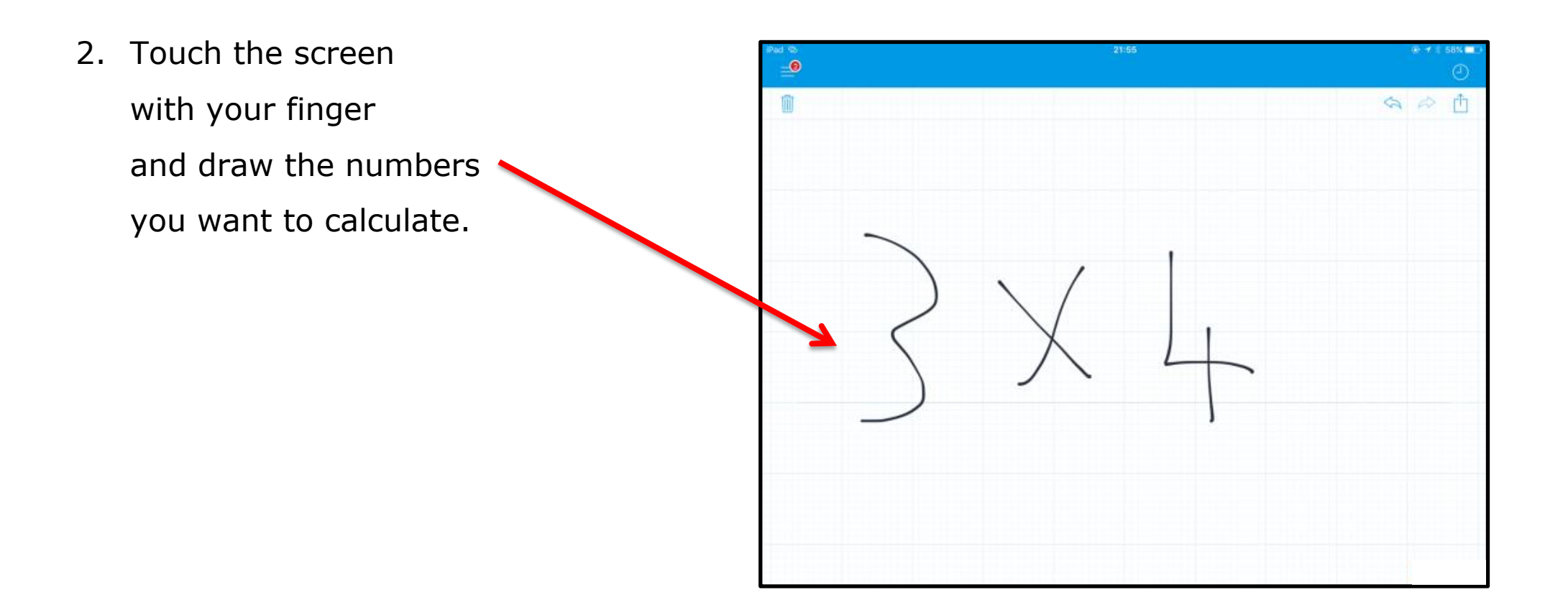

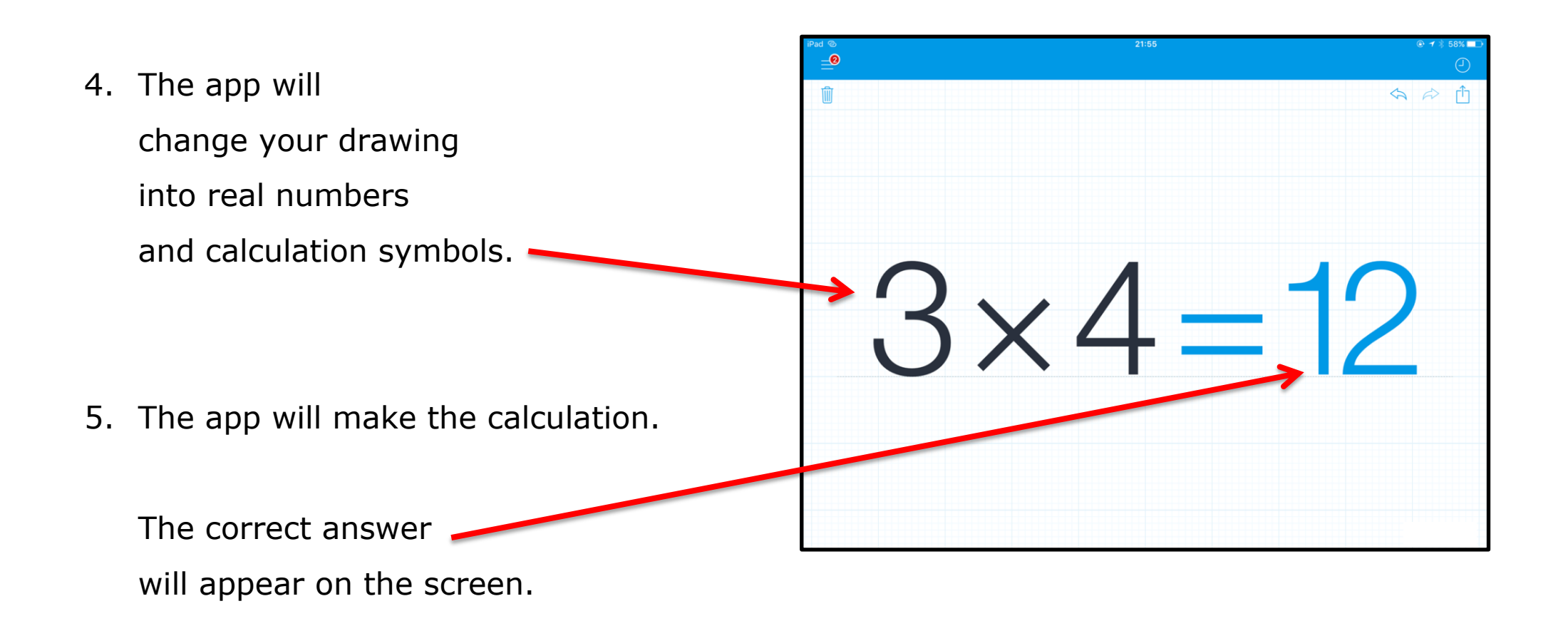

6. If you want to erase the calculation, tap on the **Dustbin**-button. Now the screen is empty and you can continue counting.  $3 \times 4 = 12$ 

5

## Settings

You can change your calculator's settings.

- Tap on the **MyScript**-button.
   MyScript menu will open.
- 2. Tap on **Settings**-button.

|            | 3                              | ×  | <         | 4     |   | : 1 | 2   |                     |
|------------|--------------------------------|----|-----------|-------|---|-----|-----|---------------------|
|            |                                |    |           |       |   |     |     |                     |
| < Search   | ••••• ≈<br>MyScript Calculator |    | <b>_0</b> | 12.10 |   |     |     | <b>€</b> \$ 29 % ∎⊃ |
| <b>√</b> 3 | Calculator                     |    | Û         |       |   |     |     |                     |
| ?          | Tutorial                       | 1> |           |       |   |     |     |                     |
| ø          | Settings                       | >  |           | -     |   |     |     |                     |
| Ĥ          | PowerPack                      |    |           | 0     | • |     | 1   |                     |
| ()         | About                          | >  |           | 0     | × | ζ Ζ | + : |                     |
|            |                                |    |           |       |   |     |     |                     |

#### 3. Settings will open.

Now you can deactivate the automatic calculation -feature, if you want to. It will make your calculator not to count automatically.

4. Tap on

the Automatic calculation -button.

| •••••• elisa 3G<br>Back Settings                                                                                                    | 9.05<br><b>0</b> | C 🕑 93 % 💶 ) |
|----------------------------------------------------------------------------------------------------|------------------|--------------|
| CALCULATION                                                                                                    | Û                |              |
| Automatic calculation                                                                                                    |                  |              |
| The result will be displayed automatically after a short deay.                                                                                                    |                  |              |
| RESULT DISPLAY                                                                                                    |                  |              |
| Decimal places 2 - +                                                                                                    |                  |              |
| Approximation Truncated Rounded                                                                                                    | 0                | 4            |
| The result will be truncated to 2 decimal places.                                                                                                    | 121              |              |
| ANGLE                                                                                                    | 1) X 4           |              |
| Always show DEG/RAD                                                                                                    |                  |              |
|                                                                                                    |                  |              |
| RITING                                                                                                    |                  |              |
| Palm rejection                                                                                                    |                  |              |
| Left-handed                                                                                                    |                  |              |
| Multitasking gestures and accessibility<br>zoom can conflict with the palm<br>rejection. If you encounter any problems,<br>they can be disabled in the iPad<br>settings. |                  |              |

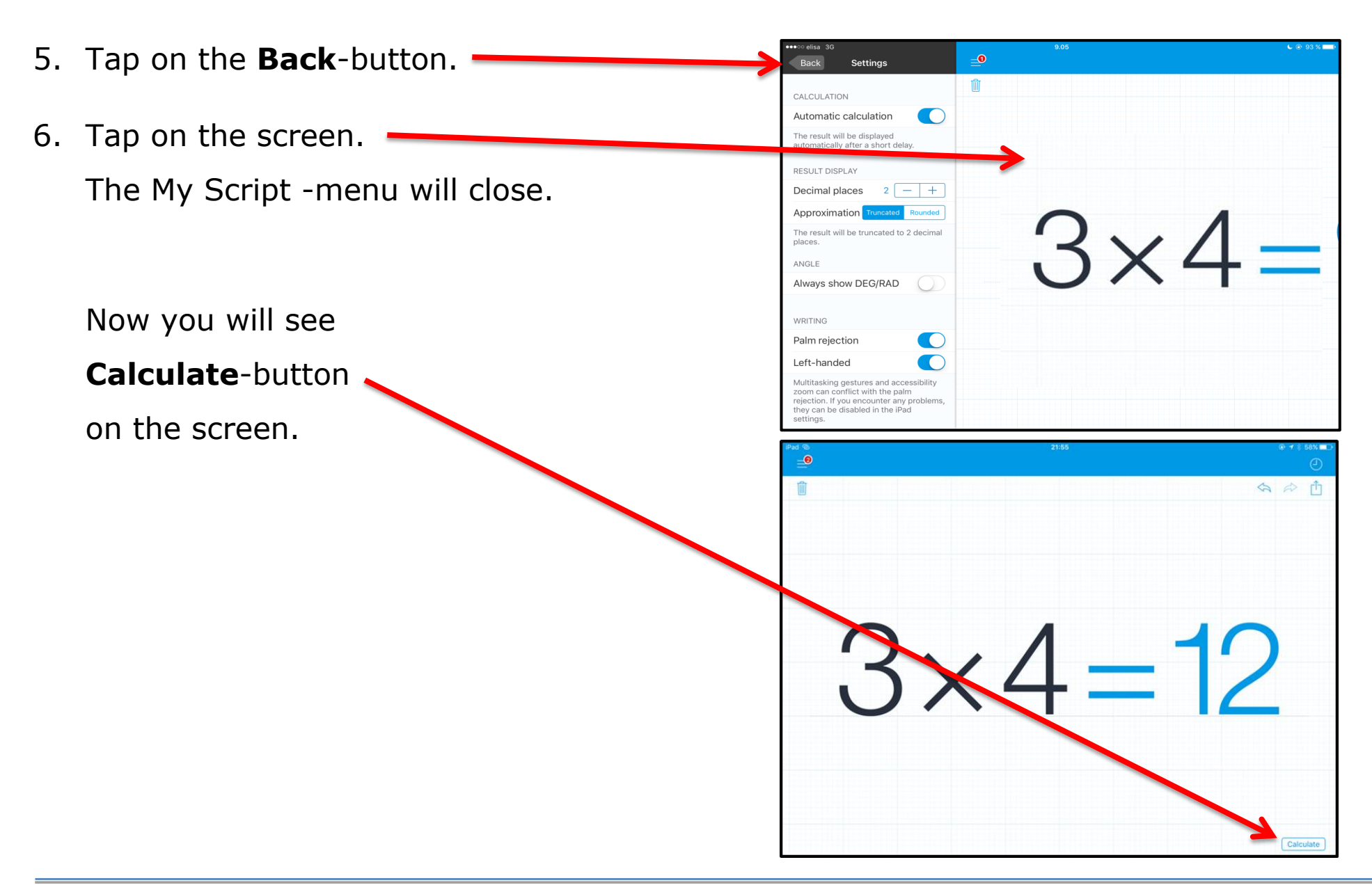

7. If you want to erase
the calculation,
tap on the **Dustbin**-button.

Now you can continue counting.

When you want to have the result, now you always need to tap on the Calculate-button.

| Pad 🐵            | 21:55 |             |  |  |  |  |
|------------------|-------|-------------|--|--|--|--|
| <b>_</b>         |       | 0           |  |  |  |  |
| <b>1</b>         |       | \$ \$ th    |  |  |  |  |
|                  |       |             |  |  |  |  |
|                  |       |             |  |  |  |  |
|                  |       |             |  |  |  |  |
|                  |       |             |  |  |  |  |
| $\mathbf{\circ}$ |       | 10          |  |  |  |  |
| <b>'</b> ),      |       | <b>1</b> () |  |  |  |  |
|                  | х Д - |             |  |  |  |  |
|                  |       |             |  |  |  |  |
|                  |       |             |  |  |  |  |
|                  |       |             |  |  |  |  |
|                  |       |             |  |  |  |  |
|                  |       |             |  |  |  |  |
|                  |       | Coloriate   |  |  |  |  |

#### **COPYRIGHTS**:

Written: UrAbility

Edited and Easy-To-Read checked: Paula Jägerhorn & Petri Ilmonen

Spelling: Charlotte Saward

Layout: Petri Ilmonen

This booklet was written and published for the Inclusive Education with Tablets -project, 2016

www.incluedu.com

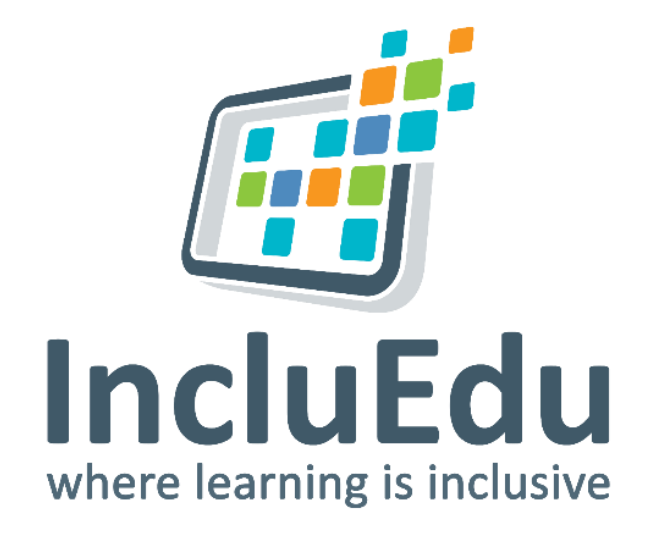

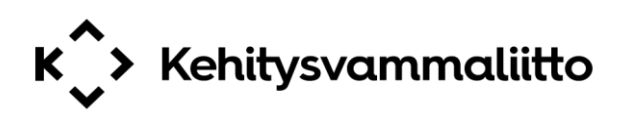

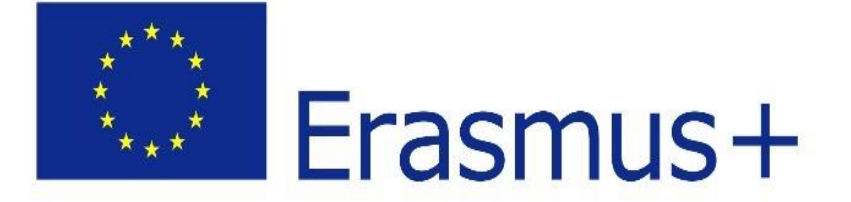

"This material reflects the views only of the authors, and the European Commission cannot be held responsible for any use which may be made of the information contained therein."

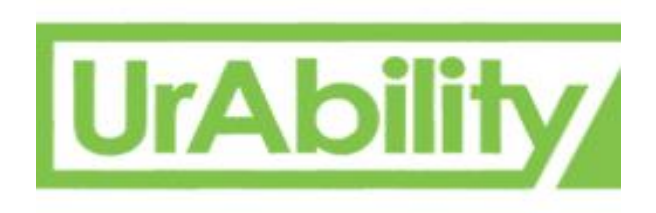